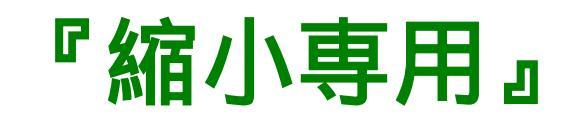

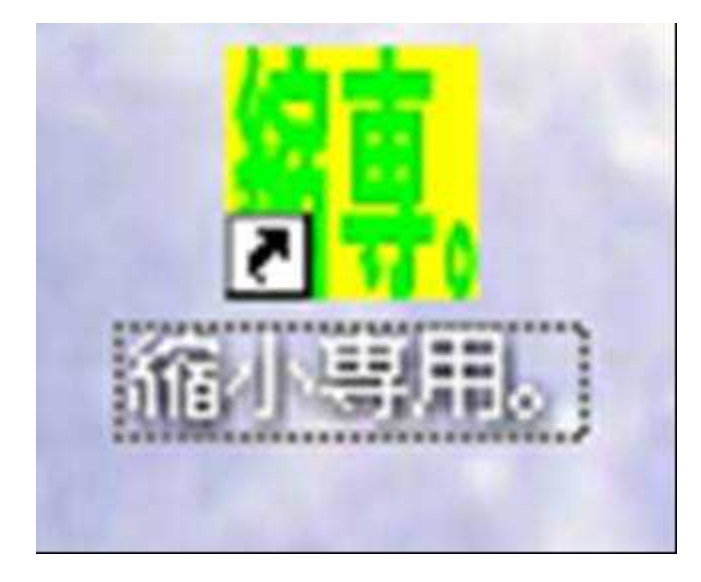

発行 中村 光る

http://p-logical.seesaa.net/

## 著作権について

【著作権について】

本書は日本国の著作権法で保護されている著作物です。

本書の取り扱いには以下の点にご注意ください。

本書の著作権は、中村光るにあります。

上記の者の書面による許可なく、本書の一部または全部をあらゆるデータ著積手段(印刷物、電子フ ァイル、ビデオ、レコーダーなど)により、複製、流用転用および記載、転売(オークション含む)する 事を禁じます。

以上に記載した行為により著作権者が不利益を被ったと判断した場合、該当する行為を行った者に対し、 著作権法等、関係法規に基づく手続きにより法的手段により損害賠償請求などを行う場合があることを御 了承ください。

本書で取り上げられた情報は、作成された時点での著者の見解であります。

中村 光る以外からこのファイルを配布することはありません。

中村 光る以外から入手された場合は、ご一報をお願いします。

【免責事項】

本書の著者は、これまでの経験をもとにノウハウをまとめたものであり、

全ての読者の利益を保証するものではありません。

状況の変化に応じて、著者は、このレポートで表示した見解とは異なる見解を新しい変化に応じての表現 を行う権利を有しています。

また、法律、その他の分野に関しての専門的なアドヴァイスを与えかねること、利益や特定の目的に対す る適合性を保障しかねること、本書を使用することによって生じた、いかなる結果に対しても責任を負わ ないことも御了承ください。 この度は『縮小専用』をご購読頂きありがとうございます。

無料レポート作成の際こだわりたいモノといえはレポートの表紙。でもメルぞうは

30KB以下だしと諦めて

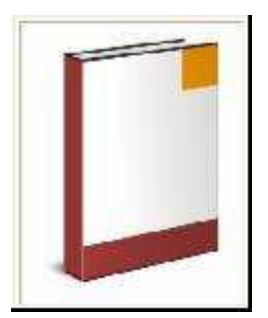

にしてしまった事ありませんか?

このレポートを読めばこの悩み一気に解決です。

## 手順

『縮小専用』のダウンロード

http://www.vector.co.jp/soft/win95/art/se153674.html

ここからダウンロードします。

『縮小専用』実行

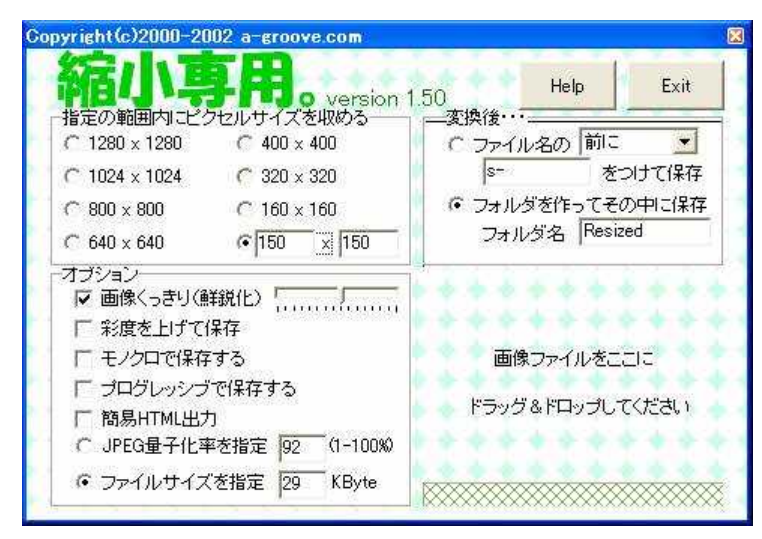

解凍し実行すると上記画面が立ち上げるので、上記のように設定し、対象ファイル

を右下の部分にドラッグ。

これでお好みのサイズの画像ファイルが完成です。後はこの画像を無料レポートに

登録するだけ。以上です。

どうです簡単でしょ?